Kytkentäopas Sivu 1/5

## Kytkentäopas

## Tuetut käyttöjärjestelmät

Ohjelmisto-CD-levyltä voi asentaa tulostinohjelmiston seuraaviin käyttöjärjestelmiin:

- Windows 8.1
- Windows Server 2012 R2
- Windows 7 SP1
- Windows Server 2008 R2 SP1
- Windows Server 2008 SP1
- Windows Vista SP1
- Windows Server 2003 SP2
- Windows XP SP3
- Mac OS X -versio 10.6 tai uudempi.
- Red Hat Enterprise Linux WS
- openSUSE Linux
- SUSE Linux Enterprise Desktop
- SUSE Linux Enterprise Server
- Debian GNU/Linux
- Linpus Linux Desktop
- Red Flag Linux Desktop
- Fedora
- PCLinuxOS

#### Huomautuksia:

- Windows-käyttöjärjestelmissä tulostinohjaimet ja apuohjelmat ovat yhteensopivia sekä 32- että 64-bittisissä versioissa.
- Lisätietoja ohjaimista ja apuohjelmista, jotka ovat yhteensopivia Mac OS X version 10.5 tai sitä vanhempien versioiden kanssa, ja tuetuista Linux-käyttöjärjestelmäversioista on Lexmark-tuen sivustossa osoitteessa <u>http://support.lexmark.com</u>.
- Lisätietoja ohjelmiston yhteensopivuudesta muiden käyttöjärjestelmien kanssa saa asiakastuesta.

### **Tulostimen asentaminen**

- 1 Hanki ohjelmiston asennuspaketti.
- 2 Käynnistä asennusohjelma ja seuraa tietokoneen näytön ohjeita.
- **3** Macintosh-käyttäjät: lisää tulostin.

Huomautus: Katso tulostimen IP-osoite Verkko/Portit-valikon TCP/IP-osiosta.

### Tulostimen valmisteleminen Ethernet-verkkoon asennusta varten

Kun määrität tulostimen asetuksia Ethernet-verkkoa varten, selvitä seuraavat tiedot, ennen kuin aloitat:

Kytkentäopas Sivu 2/5

Huomautus: Jos verkko määrittää IP-osoitteet automaattisesti tietokoneille ja tulostimille, jatka tulostimen asentamiseen.

- Kelvollinen, ainutkertainen IP-osoite, jota tulostin voi käyttää verkossa.
- Verkon yhdyskäytävä.
- Verkkopeite.
- Tulostimen lempinimi (valinnainen tieto).

**Huomautus:** Tulostimen lempinimi voi helpottaa tulostimen tunnistamista verkossa. Voit valita tulostimelle oletuslempinimen tai määrittää nimen, joka sinun on helppo muistaa.

Tulostimen liittämiseen verkkoon tarvitaan Ethernet-kaapeli ja vapaa portti, jonka välityksellä tulostin liitetään fyysisesti verkkoon. Mikäli mahdollista, käytä uutta verkkokaapelia, jotta vaurioituneen kaapelin aiheuttamilta ongelmilta vältytään.

## Tulostimen valmisteleminen langattomaan verkkoon asennusta varten

#### Huomautuksia:

- Varmista, että langaton verkkosovitin on asennettu tulostimeen ja toimii oikein. Lisätietoja on langattoman verkkosovittimen mukana toimitetuissa ohjeissa.
- Tarkista, että tukiasema (langaton reititin) on käynnissä ja toimii oikein.

Selvitä seuraavat tiedot, ennen kuin yhdistät tulostimen langattomaan verkkoon:

- SSID SSID-tunnusta kutsutaan myös verkkonimeksi.
- Langaton tila (tai verkon tila) verkon tila on joko infrastruktuuri- tai ad hoc -tila.
- Kanava (ad hoc -verkoissa) kanava on oletusarvon mukaan automaattinen infrastruktuuriverkoissa.

Osa ad hoc -verkoista edellyttää lisäksi automaattista asetusta. Kysy lisätietoja järjestelmän tukihenkilöltä, jos et ole varma, minkä kanavan valitset.

- Suojausmenetelmä suojausmenetelmäksi voidaan valita yksi neljästä vaihtoehdosta:
  - WEP-avain

Jos verkossa on käytössä useita WEP-avaimia, lisää enintään neljä niille varattuihin paikkoihin. Valitse verkossa käytössä oleva avain valitsemalla WEP-oletuslähetysavain.

- WPA- tai WPA2-salasana tai ennalta jaettu avain

WPA sisältää koodia ylimääräisenä suojaustasona. Vaihtoehdot ovat AES tai TKIP. Salaus on määritettävä samantyyppiseksi reitittimeen ja tulostimeen, jotta tulostin voi vaihtaa tietoja verkon kanssa.

- 802,1X-RADIUS

Jos asennat tulostimen 802.1X-verkkoon, saatat tarvita seuraavat tiedot:

- Todennustyyppi
- Sisäinen todennustyyppi
- 802.1X-käyttäjänimi ja salasana
- Varmenteet
- Ei suojausta

Jos langattomassa verkossa ei ole käytössä mitään suojausta, käytettävissä ei ole suojaustietoja.

Huomautus: Suojaamattoman langattoman verkon käyttäminen ei ole suositeltavaa.

#### Huomautuksia:

 Jos et tiedä sen verkon SSID-verkkonimeä, johon tietokone on yhdistetty, käynnistä tietokoneen verkkosovittimen langaton apuohjelma ja etsi verkkonimi. Jos et löydä verkon SSID-tunnusta tai suojaustietoja, katso tukiaseman mukana toimitettuja ohjeita tai kysy asiasta järjestelmätuesta.  Langattoman verkon ennalta jaetun WPA/WPA2-avaimen tai -salasanan saa yhteyspisteen mukana toimitetuista ohjeista, yhteyspisteen Embedded Web Serveristä tai järjestelmän tukihenkilöltä.

# Tulostimen yhdistäminen verkkoon ohjatun langattomien asetusten määritystoiminnon avulla

Tarkista seuraavat asiat ennen aloittamista:

- Tulostimeen on asennettu langaton verkkosovitin ja se toimii oikein. Lisätietoja on sovittimen mukana toimitetuissa ohjeissa.
- Ethernet-kaapeli on irrotettu tulostimesta.
- Aktiivinen NIC -asetuksen arvoksi on valittu Autom. Voit valita Autom.-asetuksen kahdella tavalla:
  - 🗾 >Verkko/portit >Aktiivinen NIC >Automaattinen
  - 🗾 >Verkko/portit >Aktiivinen NIC >Automaattinen >Lähetä

Huomautus: Sammuta tulostin, odota vähintään viisi sekuntia ja käynnistä tulostin uudelleen.

- **1** Siirry tulostimen ohjauspaneelissa johonkin seuraavista kohdista:
  - 🔳 >Asetukset >Verkko [x] >Verkon [x] asetukset >Langaton >Langattoman verkkoyhteyden asetukset
  - E >Asetukset >Verkko [x] >Verkon [x] asetukset >Langaton >Langattoman verkkoyhteyden asetukset
- **2** Valitse langattoman yhteyden asetukset.

| Valitse               | Toiminto                                                                                         |
|-----------------------|--------------------------------------------------------------------------------------------------|
| Hae verkot            | Näytä käytettävissä olevat langattomat verkkoyhteydet.                                           |
|                       | Huomautus: Tässä valikossa näkyvät kaikki lähettävät suojatut tai suojaamattomat SSID-tunnukset. |
| Anna verkkonimi       | Kirjoita SSID manuaalisesti.                                                                     |
|                       | Huomautus: Muista antaa oikea SSID.                                                              |
| Wi-Fi Protected Setup | Liitä tulostin langattomaan verkkoon Wi-Fi Protected Setup -toiminnon avulla.                    |

**3** Seuraa tulostimen näytön ohjeita.

## Tulostimen yhdistäminen langattomaan verkkoon Wi-Fi Protected Setup -toiminnon avulla

Tarkista seuraavat asiat ennen aloittamista:

- Varmista, että langaton yhteyspiste (langaton reititin) on Wi-Fi Protected Setup (WPS) -sertifioitu tai WPS-yhteensopiva. Lisätietoja on yhteyspisteen käyttöohjeissa.
- Langaton verkkosovitin on asennettu tulostimeen ja toimii oikein. Lisätietoja on langattoman verkkosovittimen mukana toimitetuissa ohjeissa.

#### Painonäppäinmenetelmän käyttäminen

- **1** Siirry tulostimen mallin mukaan jompaankumpaan seuraavista:
  - E >Verkko/Portit >Verkko [x] >Verkon [x] asetukset >Langaton verkkoyhteys >Wi-Fi Protected Setup >Painonäppäinmenetelmä
  - E >Verkko/Portit >Verkko [x] >Verkon [x] asetukset >Langaton verkkoyhteys >Wi-Fi Protected Setup >Painonäppäinmenetelmä

**2** Seuraa tulostimen näytön ohjeita.

#### Henkilökohtainen PIN-koodi -menetelmän käyttäminen

- **1** Siirry tulostimen mallin mukaan jompaankumpaan seuraavista:
  - E >Verkko/Portit >Verkko [x] >Verkon [x] asetukset >Langaton verkkoyhteys >Wi-Fi Protected Setup >Käynnistä PIN-kooditila
  - E >Verkko/Portit >Verkko [x] >Verkon [x] asetukset >Langaton verkkoyhteys >Wi-Fi Protected Setup >Käynnistä PIN-kooditila
- 2 Kopioi 8-numeroinen WPS PIN -koodi.
- **3** Avaa web-selain ja kirjoita yhteyspisteen IP-osoite osoitekenttään.

#### Huomautuksia:

- IP-osoite on neljä pisteillä erotettua numerosarjaa, kuten 123.123.123.123.
- Jos käytät välityspalvelinta, poista se tilapäisesti käytöstä, jotta verkkosivu latautuu oikein.
- 4 Siirry WPS-asetuksiin. Lisätietoja on yhteyspisteen käyttöohjeissa.
- **5** Anna 8-numeroinen PIN-koodi ja tallenna sitten asetus.

## Tulostimen yhdistäminen langattomaan verkkoon käyttämällä Embedded Web Server palvelinta

Tarkista seuraavat asiat ennen aloittamista:

- Tulostin on liitetty tilapäisesti Ethernet-verkkoon.
- Langaton verkkosovitin on asennettu tulostimeen ja toimii oikein. Lisätietoja on langattoman verkkosovittimen mukana toimitetuissa ohjeissa.
- 1 Avaa web-selain ja kirjoita tulostimen IP-osoite selaimen osoitekenttään.

#### Huomautuksia:

- Katso tulostimen IP-osoite tulostimen ohjauspaneelista. IP-osoite on neljä pisteillä erotettua numerosarjaa, kuten 123.123.123.123.
- Jos käytät välityspalvelinta, poista se tilapäisesti käytöstä, jotta verkkosivu latautuu oikein.
- 2 Valitse Asetukset >Verkko/Portit >Langaton.
- **3** Muokkaa asetuksia niin, että ne vastaavat yhteyspisteen (langattoman reitittimen) asetuksia.

Huomautus: Muista antaa oikea SSID, suojausmenetelmä, salasana tai ennalta jaettu avain, verkkotila ja kanava.

- 4 Valitse Lähetä.
- **5** Katkaise tulostimesta virta ja irrota sitten Ethernet-kaapeli. Odota sitten vähintään viisi sekuntia ja käynnistä tulostin uudelleen.
- **6** Tarkista, että tulostin on yhdistetty verkkoon, tulostamalla verkkoasetussivu. Tarkista sitten Verkkokortti [x] -osasta, että yhteyden tila on Connected (muodostettu).

**Kytkentäopas** Sivu 5/5

## Portin asetusten muuttaminen uuden verkko-ISP:n asentaminen jälkeen

#### Huomautuksia:

- Jos tulostimella on kiinteä IP-osoite, muutoksia ei tarvitse tehdä.
- Jos tietokoneet on määritetty käyttämään kiinteää verkkonimeä IP-osoitteen sijaan, muutoksia ei tarvitse tehdä.
- Jos lisäät langattoman ISP-portin tulostimeen, jossa on aiemmin käytetty Ethernet-verkkoyhteyttä, varmista, että tulostin on irrotettu Ethernet-verkosta.

#### Windows-käyttäjät:

- **1** Avaa Tulostimet-kansio.
- 2 Avaa tulostusominaisuudet sen tulostimen pikakuvakevalikosta, jossa on uusi ISP.
- **3** Määritä portti luettelosta.
- 4 Päivitä IP-osoite.
- 5 Ota muutokset käyttöön.

#### Macintosh-käyttäjät:

- 1 Valitse Apple-valikosta Järjestelmän määritykset (System Preferences) ja etsi tulostinluettelo. Valitse sitten + >IP.
- 2 Kirjoita IP-osoite osoitekenttään.
- **3** Ota muutokset käyttöön.

## Sarjatulostuksen määrittäminen (koskee vain Windowsia)

Kun sarjaportti tai tietoliikenneportti (COM) on asennettu, määritä tulostimen ja tietokoneen asetukset.

Huomautus: Sarjatulostus hidastaa tulostusnopeutta.

- **1** Määritä parametrit tulostimessa.
  - **a** Siirry ohjauspaneelissa porttiasetusten valikkoon.
  - **b** Paikanna sarjaporttiasetusten valikko ja muuta asetuksia tarvittaessa.
  - c Tallenna asetukset.
- 2 Avaa tietokoneessa Tulostimet-kansio ja valitse tulostin.
- **3** Avaa tulostusominaisuudet ja valitse COM-porttti luettelosta.
- **4** Määritä COM-portin parametrit Laitehallinnassa.

Avaa komentorivi Suorita-valintaikkunan avulla ja kirjoita devmgmt.msc.